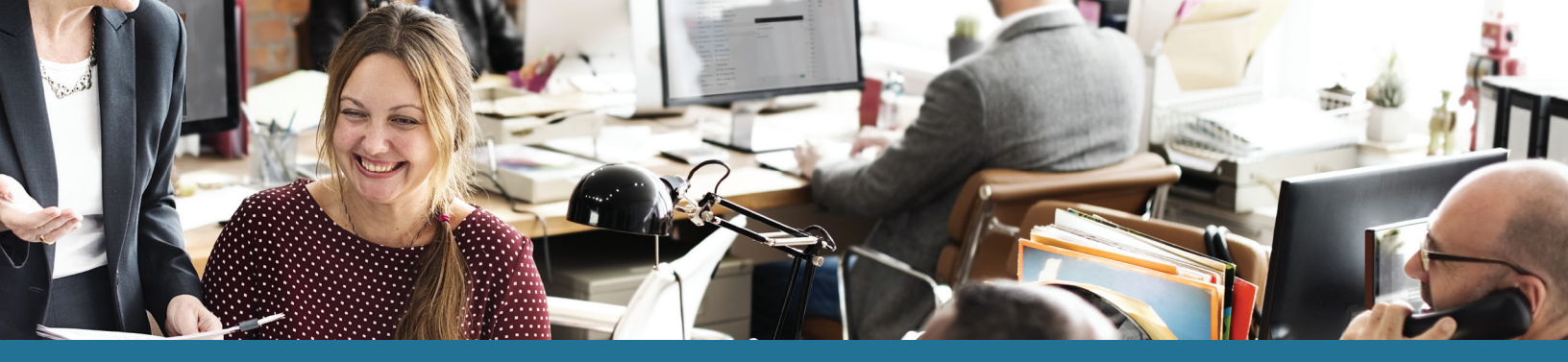

## Summit Claims Vault® User's Guide

DataPath's patented ClaimsVault<sup>®</sup> is an online 'shoebox' that allows Summit users to store their documents and receipts online for qualified expenses. The following guide provides an overview on how to use ClaimsVault:

- 1. Log in to the **Summit portal.**
- 2. Hover over Transactions, then click **ClaimsVault®**. (fig. 1)

| Home              | Coverages                            | Transactions        |   | Cards Investments Q -                                                                                                    |
|-------------------|--------------------------------------|---------------------|---|----------------------------------------------------------------------------------------------------|
| A                 |                                      | Transaction Histor  | γ |                                                                                                    |
| FSA               |                                      | Claims Vault™       |   | Your password has just been changed. If you didn't make this change, y                                                                                                   |
| Ŭ                 | \$3,472.94                           | Transactions        |   | should change your password immediately or contact Customer Suppor<br>you are unable to do so.                                                                           |
| Claims Paid       | \$907.0<br>nnual Election: \$5,010.0 | 6 Oct 06, 2017<br>0 |   | Your password has just been changed. If you didn't make this change, y<br>should change your password immediately or contact Customer Suppor<br>you are unable to do so. |
| Start             | End Grace Run-O                      | Oct 06, 2017        |   | Your password has just been changed. If you didn't make this change, y<br>should change your password immediately or contact Customer Suppor<br>you are unable to do so. |
| Jan1 De<br>2017 2 | c31 Ma                               | 1<br>8 Oct 06, 2017 | • | Your password has just been changed. If you didn't make this change, y should change your password immediately or contact Customer Suppor you are unable to do so.       |
| G HRA             |                                      | May 26, 2017        |   | This is just a test                                                                                                    |

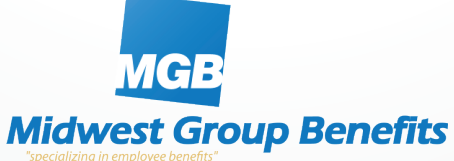

## Add a Transaction to ClaimsVault

From the 'Claims Vault' page:

- 1. Click **Add Transaction** button. (fig. 2) A pop-up window displays. (fig. 3)
- 2. Select the **Transaction Type**.
- 3. Click **Browse** button to **Upload Receipt/EOB**.
- 4. Ensure Add to ClaimsVault is selected.

| Sl | JWW                  | it                         |                         |
|----|----------------------|----------------------------|-------------------------|
|    | Home                 | Coverages                  | Transactions            |
| (  | Claims Va            | ult™                       |                         |
| S  | tore receipts that o | can be converted to claims | or included on IRS repo |
|    | Start Date           | End Date                   | Provider/Merchant       |
|    | There are no rec     | cords to display.          | fig.2                   |

| Add A Transaction                                                                                                    | There are no records to display.                                                                                  | 1.2 |
|----------------------------------------------------------------------------------------------------|----------------------------------------------------------------------------------------------------|-----|
| Upload your receipts to the Claims Vault to keep them easily accessible reimbursable claim. If you have multiple services on a single receipt or click <b>Add Line Item</b> . When you are done with that receipt or EOB, click | for filing your taxes or to later submit as a<br>EOB, you can enter the details of a service a<br><b>Submit</b> . | nd  |

| Transaction Type :      | Claims Vault 🔹                                                     | Required Information |
|-------------------------|--------------------------------------------------------------------|----------------------|
| Upload Receipt/EOB :    | CC-Sunglasses.jpg Browse                                           |                      |
|                         | Max Size: 100mb. Supported formats:pdf,bmp,gif,jpg,eps,tif or png. |                      |
|                         | Add to ClaimsVault <sup>™</sup>                                    |                      |
| Claimant:               | Tom Tester 🔹                                                       |                      |
| Start Date:             | 10/10/2017 📩 End Date: 10/10/2017                                  |                      |
| Amount:                 | \$50.00                                                            |                      |
| Provider:               | Doctor Dolittle                                                    |                      |
| Description of Service: | Annual check up                                                    |                      |
| Notes:                  | Needed to see the doctor for annual checkup                        |                      |
|                         |                                                                    |                      |
|                         | 6                                                                  |                      |
|                         | Add Line Item                                                      |                      |
| Line Item Claims        |                                                                    |                      |
|                         |                                                                    |                      |
|                         | Clear Form   Cancel   Su                                           | bmit                 |
|                         |                                                                    |                      |

- 5. Select Claimant.
- 6. Enter a **Start and End Date**.
- 7. Enter total **Amoun**t of the charge.
- 8. Enter the **Provider name**.

fig.3

- 9. Enter the **Description of Service**.
- 10. Enter Notes.
- 11. Click Add Line Item.
- 12. Repeat **steps 7–9** for additional line items on the EOB.
- 13. Click **Submit** if you are done with claims for that receipt/EOB. Repeat **steps 1–11** for additional line items.

## Submit a Claim for Reimbursement

Once a receipt has been submitted to ClaimsVault, it will appear on the ClaimsVault page. To submit a claim for reimbursement:

- 1. Go to the ClaimsVault page.
- 2. Choose the claim from the menu and click the **Submit for Reimbursement** link next to it. A pop-up window displays. (fig. 4)
- 3. **Review** the information in the claim.

| Edit Claim                                                      |                                                                                                    |
|-----------------------------------------------------------------|----------------------------------------------------------------------------------------------------|
| If you don't have all of the d<br>back later to finish and subm | etails for your claim, click <b>Finish Later</b> to save what you have entered then come<br>iit your claim. |
|                                                                 | Required Information                                                                                        |
| Upload Receipt/EOB :                                            | cc-sunglasses.jpg Browse View Receipt                                                                       |
|                                                                 | Max Size: 100mb. Supported formats: pdf,bmp,gif,jpg,eps,tif or png.                                         |
|                                                                 | Pay Me      Pay Provider                                                                                    |
| Claimant:                                                       | Tom Tester                                                                                                  |
| Start Date:                                                     | 10/10/2017 End Date: 10/10/2017                                                                             |
| Amount:                                                         | \$50.00                                                                                                    |
| Provider:                                                       | Doctor Dolittle                                                                                             |
| Service Category:                                               | Dental   Service Code: Admin  Select Service Category                                                       |
| Description of Service:                                         | Annual check up                                                                                             |
| Plan:                                                           | FSA [01-Jan-2017 to 31-Dec-20 💌                                                                             |
| Reimbursement:                                                  | Direct Deposit      Check      View Banking Details                                                         |
| Notes:                                                          | Needed to see the doctor for annual checkup                                                                 |
|                                                                 |                                                                                                    |
|                                                                 |                                                                                                    |

- 4. Select a Service Category and Service Code.
- 5. Select a Plan.
- 6. Choose the **Method of Reimbursement**, Direct Deposit or Check. If you need to review your banking information, click the View Banking Details link.
- 7. Check the box for I have read and agree to the **Terms and Conditions** (click the link to read the Terms and Conditions).
- 8. Click Submit.

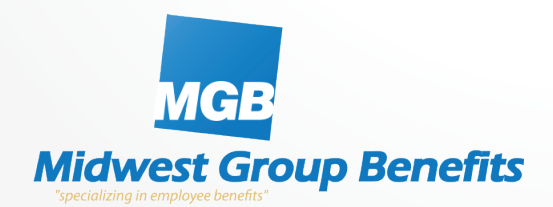

## **Midwest Group Benefits, Inc.**

PO Box 408 | Decorah, IA 52101 www.midwestbenefits.com | (800) 344-3766